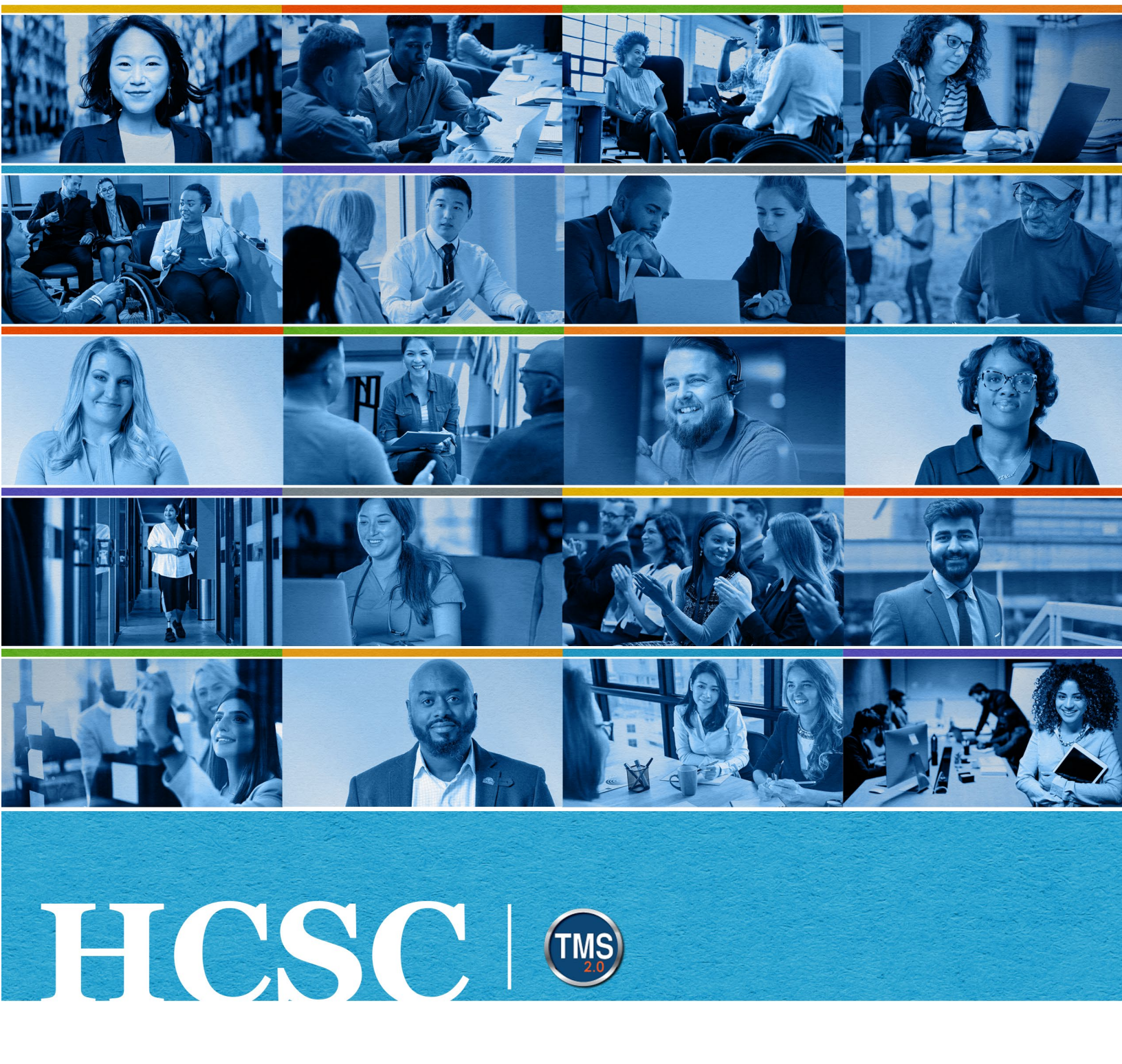

## **U.S. Department of Veterans Affairs**

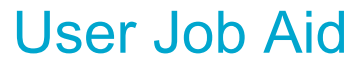

How to Add a VA TMS Course

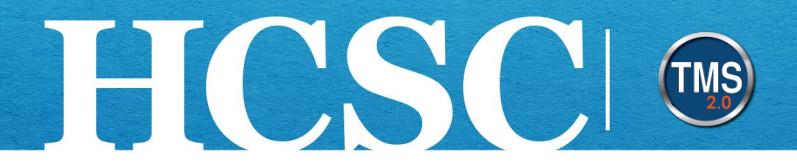

# Job Aid: How to Add a VA TMS Course

(Revision Date: June 04, 2024)

#### Purpose

The purpose of this job aid is to guide you through the step-by-step process of adding a course to your To-Do list in the VA TMS.

In this job aid, you will learn how to:

- Task A. Access My Learning
- Task B. Add a VA TMS Course

Mission The Human Capital Services Center will provide a delightful customer experience to engage VA employees with products and services that will enable them to become role models in serving Veterans and their families.

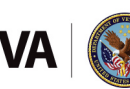

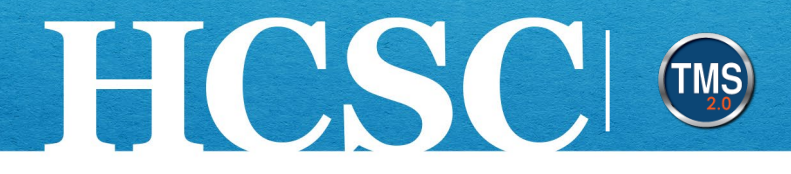

### Task A. Access My Learning

- 1. From the VA TMS landing page, select the **Home** dropdown menu.
- 2. Select the **Learning** option. This will navigate you to the My Learning area of the TMS. **NOTE:** Selecting the My Learning tile under Quick Actions will also navigate you to My Learning.

|                 | Home - 1           |                    |       |
|-----------------|--------------------|--------------------|-------|
|                 | G Home             |                    |       |
| Welcome         | 🖏 Admin Center     | <b>Talent Mana</b> | gemen |
|                 | Learning 2         | 2.0)               |       |
|                 | 🖅 My Employee File | <b></b> ,          |       |
| Quick Actions   |                    |                    |       |
| View My Profile | )<br>Learning      | View Reminders     |       |

Mission The Human Capital Services Center will provide a delightful customer experience to engage VA employees with products and services that will enable them to become role models in serving Veterans and their families.

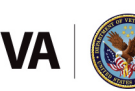

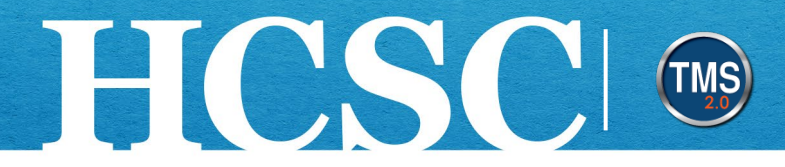

### Task B. Add a VA TMS Course

1. Select the Browse all courses link in the Find Learning area.

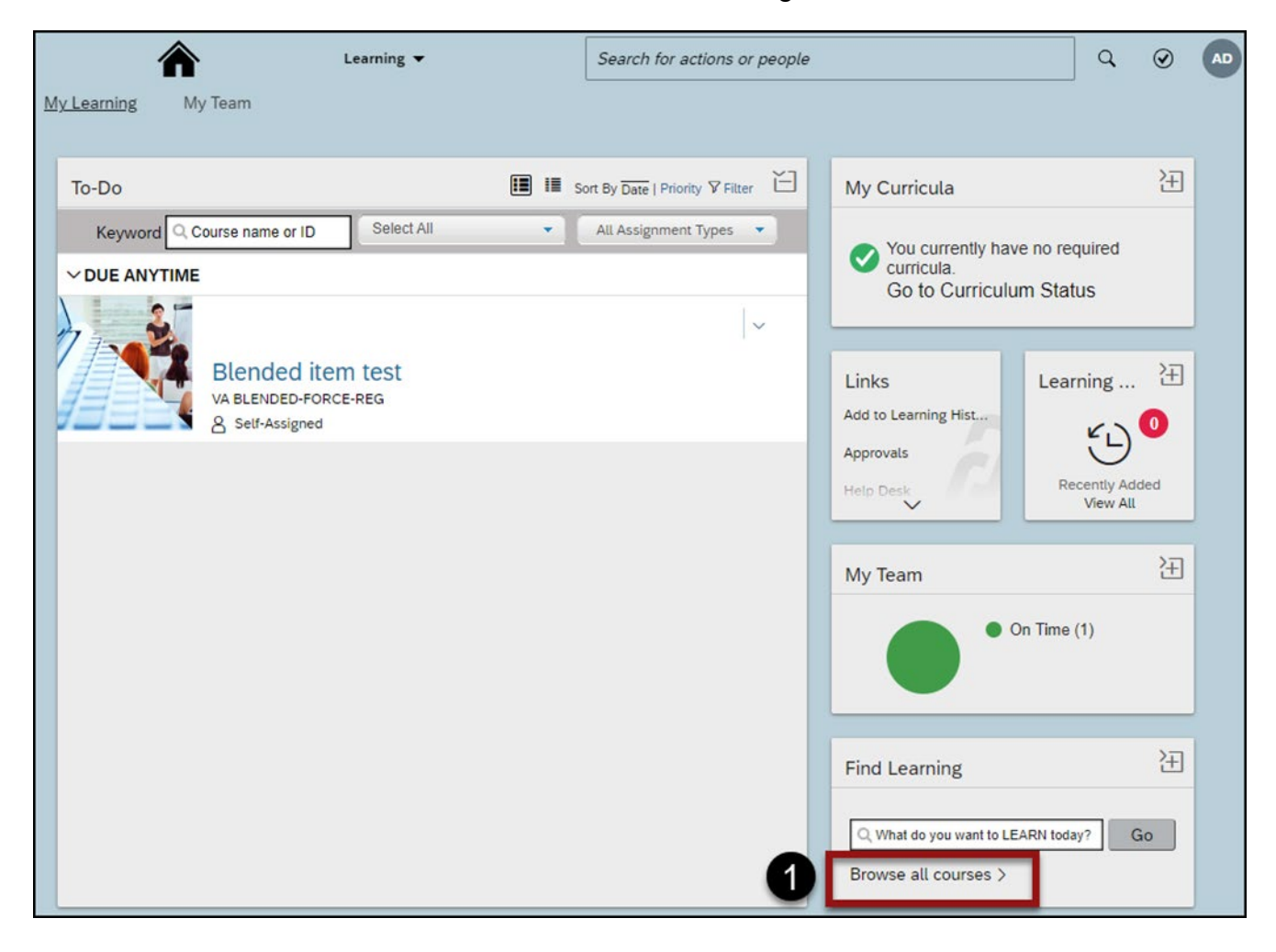

Mission The Human Capital Services Center will provide a delightful customer experience to engage VA employees with products and services that will enable them to become role models in serving Veterans and their families.

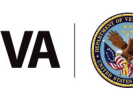

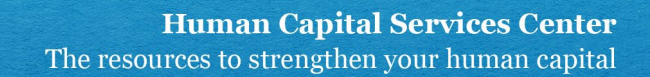

- 2. Use the **search bar** to find the desired course. You can use search criteria such as keywords or course IDs.
- 3. You can refine the search by Learning Type, Source, Delivery Method, Rating, and Categories.
- 4. You can sort them by Relevance, Title, or Rating.

HCSC

5. Select the Title of the course for which you wish to view the course home. NOTE: The cover image for the course tiles will indicate what type of course home you are accessing. Online classes will prominently feature a computer in the course image. A course that requires registering into a class will prominently feature an image of a class setting. Blended courses will feature both types of images. Remember, if the training requires an instructor-led portion, you will need to register for a class being offered.

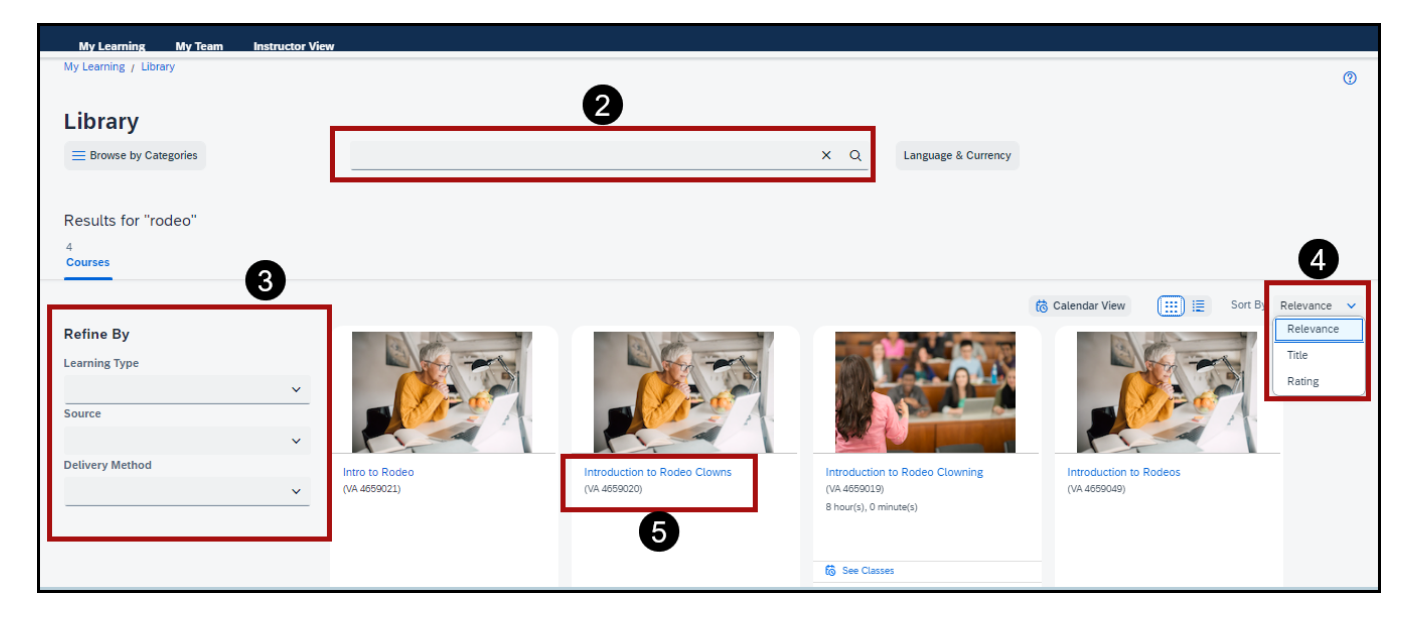

Mission The Human Capital Services Center will provide a delightful customer experience to engage VA employees with products and services that will enable them to become role models in serving Veterans and their families.

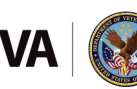

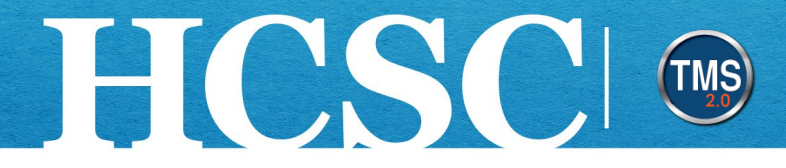

6. Select the Assign to Me link.

| ,, ,, , , , , , , , , , , , ,                                                             | rouded off to Roueo etowns                                                        |                                                |              |             |
|-------------------------------------------------------------------------------------------|-----------------------------------------------------------------------------------|------------------------------------------------|--------------|-------------|
| ntroducti                                                                                 | on to Rodeo                                                                       | Clowns                                         | Start Course | Assign to M |
|                                                                                           | Course Information                                                                | Average Rating                                 |              |             |
|                                                                                           | Type: Online                                                                      | ★ ★ ★ ★ ★ (0.00 out of 5 stars from 0 ratings) |              | 6           |
|                                                                                           |                                                                                   |                                                |              |             |
| Course Details Onli                                                                       | ine Content                                                                       |                                                |              |             |
| Description                                                                               | owns                                                                              |                                                |              | Questions?  |
| Description                                                                               | ine Content<br>owns                                                               |                                                | -            | Questions?  |
| Description<br>Intro video for rodeo cl                                                   | ine Content<br>.owns<br>prmation                                                  |                                                |              | Questions?  |
| Description<br>Intro video for rodeo cl<br>Course Info                                    | ine Content<br>owns<br>prmation<br>Learning Course ID:                            |                                                |              | Questions?  |
| Course Details Ont<br>Description<br>Intro video for rodeo cl<br>Credit<br>Hours:<br>0.00 | ine Content<br>owns<br>cormation<br>Learning Course ID:<br>Hours: 4659020<br>1.00 |                                                |              | Questions?  |

7. When the pop-up window appears, select the **OK** button.

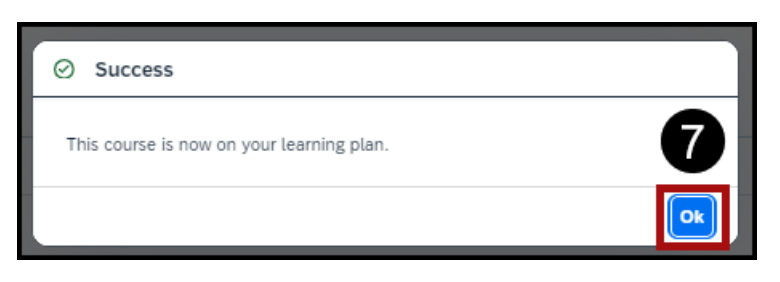

Mission The Human Capital Services Center will provide a delightful customer experience to engage VA employees with products and services that will enable them to become role models in serving Veterans and their families.

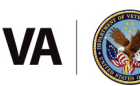

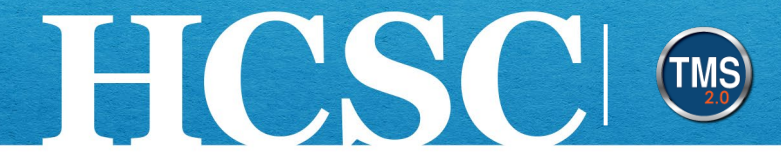

8. Select the My Learning tab to navigate to your To-Do list.

| Learning Library / Intro<br>Itroductic | oduction to Rodeo Clowns | Clowns                                           | Start Course | Remove | Assign to Others み |
|----------------------------------------|--------------------------|--------------------------------------------------|--------------|--------|--------------------|
|                                        | Course Information       | Average Rating                                   |              |        |                    |
|                                        | Type: Online             | * * * * * * (0.00 out of 5 stars from 0 ratings) |              |        |                    |

9. Once you locate the course on the To-Do list, you can **Start Course**, **Assign to Others** (for managers only), or **Remove** (if settings allow or if the course was self-assigned).

| To-Do                                             |                                                                     | 🔳 ፤ 🏹 Filter           |
|---------------------------------------------------|---------------------------------------------------------------------|------------------------|
| Keyword Course                                    | e name or ID Select All v All Assignment Types All Assignment Types | ves                    |
| <ul> <li>Due later</li> <li>Due Anytin</li> </ul> | me                                                                  | Assign to Others       |
|                                                   | 9<br>Introduction to Rodeo Clowns<br>VA 4659020<br>& Self-Assigned  | Remove<br>START COURSE |
|                                                   |                                                                     |                        |

Mission The Human Capital Services Center will provide a delightful customer experience to engage VA employees with products and services that will enable them to become role models in serving Veterans and their families.

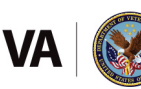